## **General Ledger – Create Journal Add-On for Excel**

For employees creating a spreadsheet journal entry.

| Purpose:       | Employees must install (one-time) the "Create Journal" Add-on for Excel in order to submit a spreadsheet journal.                                                                                                    |
|----------------|----------------------------------------------------------------------------------------------------|
| How to Access: | Log into the Stratus application. Select <b>Tools</b> from the menu options.                                                                                                    |
| Helpful Hints: | <ul> <li>Be sure to keep in mind that</li> <li>You will not be able to submit your spreadsheet journal without this add-on.</li> <li>Pop-up windows may vary slightly based on web browser (Firefox used for this example).</li> </ul> |
| Procedure:     | Complete the following steps to download the Create Journal Add-on in Excel:                                                                                                    |

1. On the homepage, navigate to the "Hamburger" menu to open menu options.

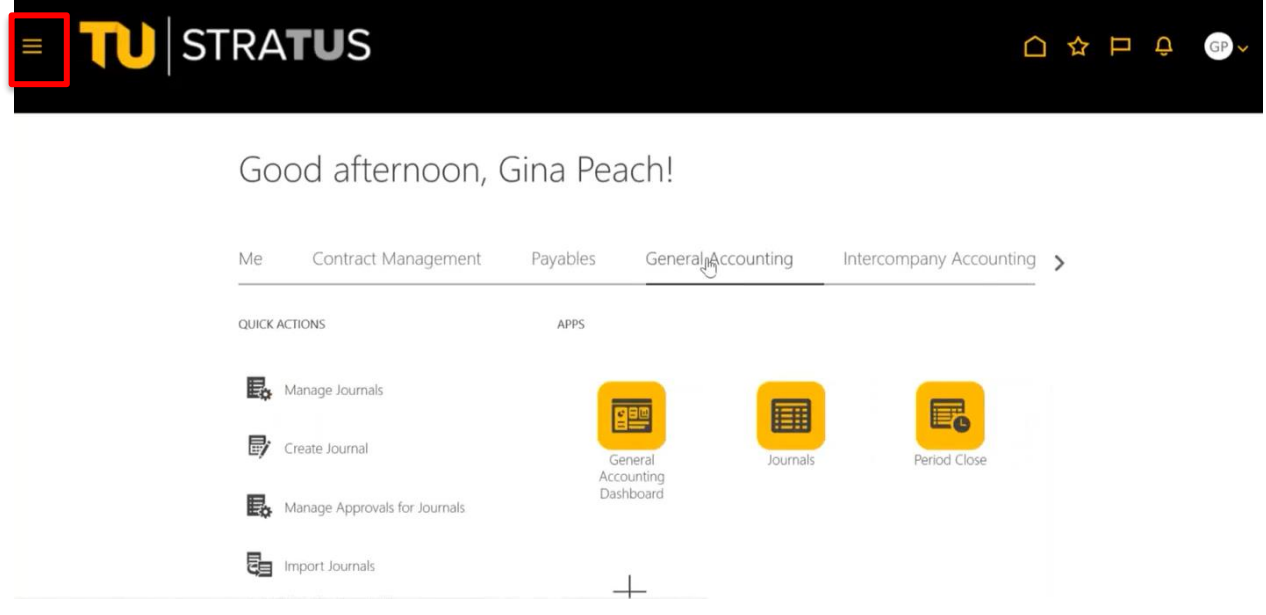

2. Click **Tools**, and then click **Download Desktop Integration Installer**.

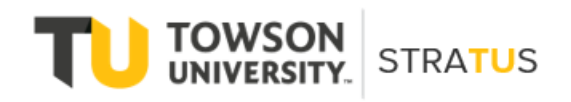

| 1                    |                                           | Show                                   | More |             |                     |           |        |
|----------------------|-------------------------------------------|----------------------------------------|------|-------------|---------------------|-----------|--------|
| Academics            |                                           | Show                                   | ×    |             |                     |           |        |
| Academic Tools       |                                           |                                        | ~    |             |                     |           |        |
| Expenses             |                                           |                                        | ~    |             |                     |           |        |
| Procurement          |                                           |                                        | ~    |             |                     |           |        |
| My Enterprise        |                                           |                                        | ~    |             |                     |           |        |
| Tools                |                                           |                                        | ^    |             |                     |           |        |
| Set Preferences      | Announcements                             | ( Alerts Composer                      |      | Deschables  | Desident Management | Developer |        |
| Deep Links           | Developer Connect                         | Worklist                               |      | Receivables | Product Management  | Payables  | ><br>- |
| Ph Spaces            | ကိုထို၊ Contact Search                    | Reports and Analytics                  | - 1  |             |                     |           |        |
| Scheduled Processes  | Security Console                          | Sales and Service Access<br>Management |      |             |                     |           |        |
| L Import Management  | Export Management                         | File Import and Export                 |      |             |                     |           |        |
| Audit Reports        | Download Desktop Integration<br>Installer | SmartText                              |      |             |                     |           |        |
| Transaction Console  | Notification Preferences                  | Collaboration Messaging                |      |             |                     |           |        |
| Diagnostic Dashboard |                                           |                                        |      |             |                     |           |        |
| Configuration        |                                           |                                        | ~    |             |                     |           |        |
| Others               |                                           |                                        | ~    |             |                     |           |        |

**NOTE:** Depending on which web browser you use, you may be prompted to Save the File opened to the Download folder. (Example using Firefox shown below.)

| ۏ Enter name of file | to save to                      |   |   |                      | ×      |
|----------------------|---------------------------------|---|---|----------------------|--------|
| ← → ~ ↑ 🖡            | > This PC > Downloads           | ~ | ū | ho  Search Downloads |        |
| File name:           | adfdi-excel-addin-installer.exe |   |   |                      | ~      |
| Save as type:        | exe File (*.exe)                |   |   |                      | $\sim$ |
|                      |                                 |   |   |                      |        |
| ✓ Browse Folders     |                                 |   |   | Save Cancel          |        |

3. Locate file, double-click to open, and click on Run. (**NOTE**: Pop-up may look different depending on web browser)

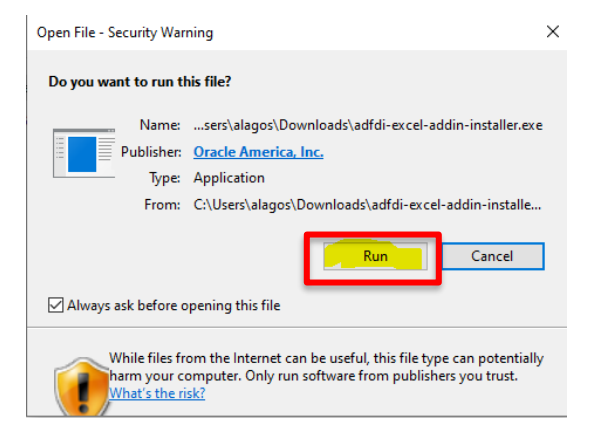

4. Click Install to install for first time or update a previous version.

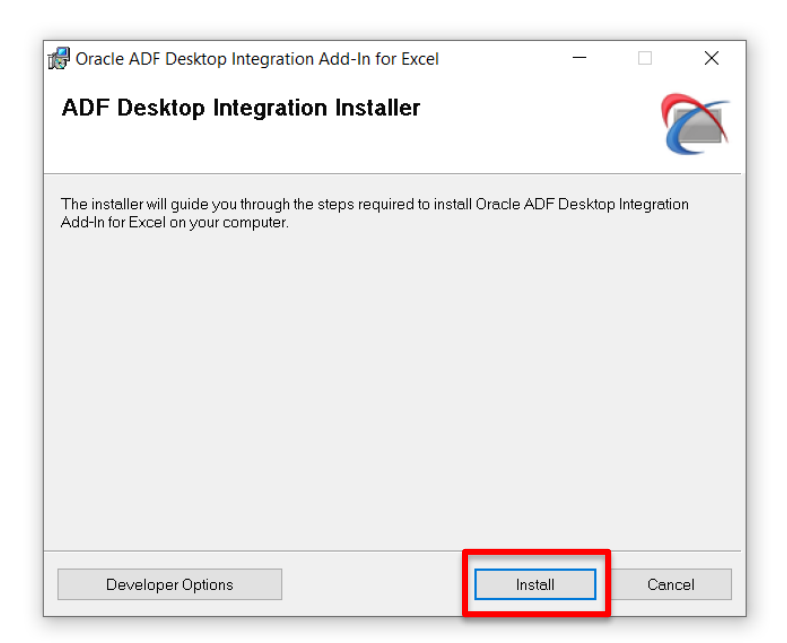

5. Close installer, as indicated.

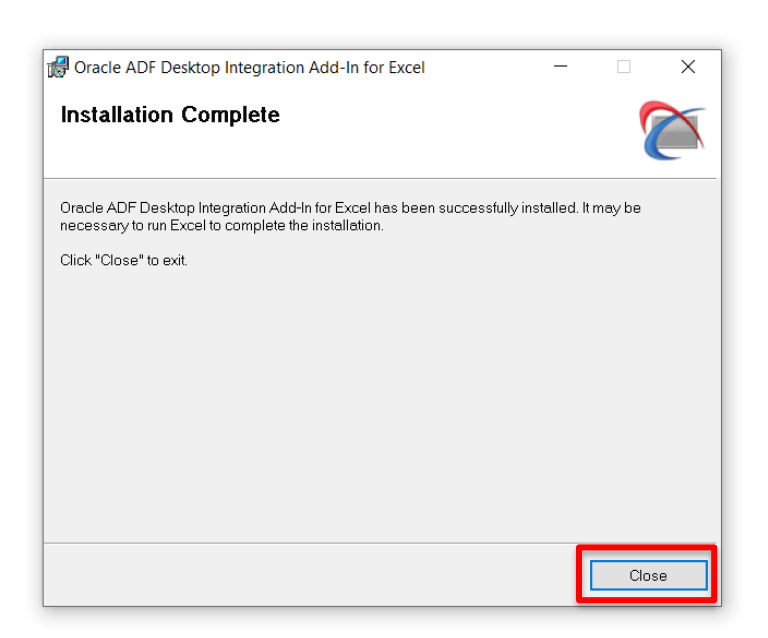

6. Open Excel and, when prompted, click on Install.

| Microsoft Office Customization Installer             |                                                                                                    |  |  |
|------------------------------------------------------|----------------------------------------------------------------------------------------------------|--|--|
| Publisher has been verified                          |                                                                                                    |  |  |
| Are you sure you want to install this customization? |                                                                                                    |  |  |
| Name:                                                | Oracle ADF Desktop Integration Add-in for Excel - Oracle ADF<br>Desktop Integration Add-in for Excel                                                                             |  |  |
| From:                                                | file:///C:/Users/Employee/AppData/Local/Oracle/Oracle ADF<br>Desktop Integration Add-In for Excel/adfdi-excel-addin.vsto                                                         |  |  |
| Publisher:                                           | Oracle America, Inc.                                                                                                    |  |  |
| While Offic<br>computer.<br>Information              | e customizations can be useful, they can potentially harm your<br>If you do not trust the source, do not install this software. <u>More</u><br><u>n</u><br>Install Don't Install |  |  |

**NOTE**: If Installer pop-up does not appear when you open Excel, you may need to close any Excel files you currently have open and re-open Excel.

7. Once the installation is complete in Excel, close Excel.